## 1. ВОССТАНОВЛЕНИЕ ДАННЫХ, ЕСЛИ ЕСТЬ ДОСТУП К ЭЛЕКТРОННОЙ ПОЧТЕ, УКАЗАННОЙ ПРИ РЕГИСТРАЦИИ

1. На странице авторизации нажмите на поле «Забыли учетные данные?».

Вход в личный кабинет

| Логин Электронная подпись                |   |                                 |
|------------------------------------------|---|---------------------------------|
| Логин                                    |   |                                 |
| Пароль                                   |   | ©                               |
|                                          | / | Забыли учетные данные?<br>Войти |
| Нет личного кабинета? Зарегистрироваться | 9 |                                 |

2. В открывшемся окне введите адрес электронной почты, указанный пре регистрации, и оставьте **У** в поле **«Я не робот»**.

| Восстановление пароля                      |   |
|--------------------------------------------|---|
| кажите адрес электронной почты *           |   |
|                                            | ٦ |
| абыли аллес электронной почты?             |   |
|                                            |   |
| 🗖                                          |   |
| Я не робот теСАРТСНА                       |   |
| Конфиденциальность - Условия использования |   |
|                                            |   |
| Восстановить пароль                        |   |

×

3. На указанный адрес придет письмо с ссылкой для изменения пароля. Необходимо перейти по ссылке, указанной в письме.

| Тема Восстановление пароля                                                                          |
|----------------------------------------------------------------------------------------------------|
| Вы отправили запрос на восстановление пароля к вашей учетной записи.                                |
| Для того, чтобы задать новый пароль, перейдите по <u>ссылке</u> и следуйте инструкциям на странице. |
| Ссылка будет активна до 27.04.2023 15:07 (UTC+03:00)                                                |
| Пожалуйста, проигнорируйте данное письмо, если оно попало к вам по ошибке.                          |
| С уважением,<br>ООО "ТД Агро-Белогорье"                                                             |

4. В открывшемся окне введите и повторите новый пароль, нажмите кнопку «Задать пароль» (Рисунок 4).

## Изменение пароля

| Пароль *           | © |
|--------------------|---|
| Повторите пароль * | © |
| Задать пароль      |   |

## 2. ВОССТАНОВЛЕНИЕ ДАННЫХ, ЕСЛИ НЕТ ДОСТУПА К ЭЛЕКТРОННОЙ ПОЧТЕ, УКАЗАННОЙ ПРИ РЕГИСТРАЦИИ

1. На странице авторизации нажмите на поле «Забыли учетные данные?».

Вхол в личный кабинет

| Логин         | Электронная подпись         |   |                       |
|---------------|-----------------------------|---|-----------------------|
|               |                             |   |                       |
| Логин         |                             |   |                       |
|               |                             |   |                       |
| Пароль        |                             |   | ۲                     |
|               |                             |   | Забыли учетные данные |
|               |                             | / | Войти                 |
| Нет личного к | абинета? Зарегистрироваться | - |                       |

2. В открывшемся окне нажмите «Забыли адрес электронной почты?»

Восстановление пароля

| был | и адрес электронной почты? |                                         |
|-----|----------------------------|-----------------------------------------|
| 1   |                            |                                         |
|     | Я не робот                 |                                         |
|     | Конфиденциальнос           | reCAPTCHA<br>ть - Условия использования |

3. Скачайте по ссылке бланк заявления на восстановление доступа, заполните на официальном бланке организации,

направьте скан заверенного печатью и подписью руководителя заявления на электронную почту manager@tdab.ru

| Укаж                                        | ите адрес электронной почты *                                                                                                    |
|---------------------------------------------|----------------------------------------------------------------------------------------------------|
| Скры                                        | ть информацию по восстановлению доступа                                                                                                    |
| Если<br>може<br>восст                       | ваша организация проходила аккредитацию на ЭТП, вы<br>те воспользоваться бланком заявления для<br>ановления доступа.                                                                                             |
| Для з<br>1. Ска<br>2. Вы<br>3. Оті<br>4. Ож | отого необходимо:<br>ачать <mark>бланк заявления</mark><br>полнить действия согласно инструкции внутри бланка<br>править заполненный бланк на почту manager@tdab.ru<br>кидать результатов рассмотрения заявления |
|                                             | Я не робот                                                                                                    |